# WinTech 策略平台-策略啟動步驟

#### Step1.打開元大期貨精靈 APP

https://www.yuantafutures.com.tw/file-repository/content/fsebook/index.html

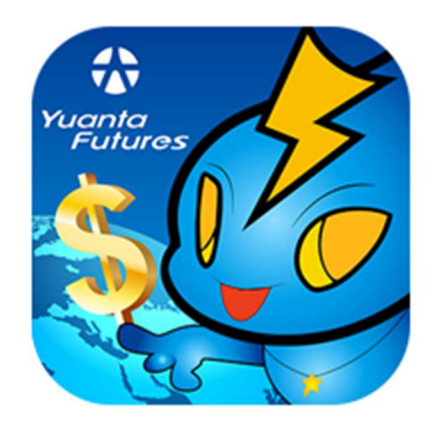

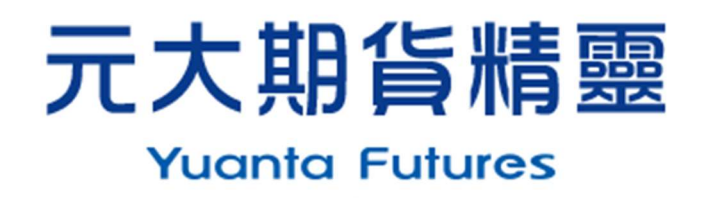

## Step2.點選左上角齒輪圖示

| 🔅 台灣期      | 貨交易所     | <b>Q</b> |
|------------|----------|----------|
| 商品名稱       | 成交價      | 漲跌價      |
| 指數選打       | -        |          |
| 個股期貨點沒     | 医上角      | 齒輪       |
| 台指現貨       | 22770.82 | 508.32   |
| 台指 412     | 22786    | 479▲     |
| 台指501      | 22812    | 475▲     |
| 台指12/01    | 28       | 2▼       |
| 台指12/02    | 0        |          |
| 台指PM412    | 22548    | 241▲     |
| 台指 PM501   | 22575    | 238▲     |
| 台指 PM12/01 | 30       | 0        |
| 台指 PM12/02 | 64       | 2▲       |
| 小台 412     | 22785    | 478▲     |
| 小台 501     | 22811    | 474▲     |

#### Step3.向下滑動,找到 WinTech 智能策略單

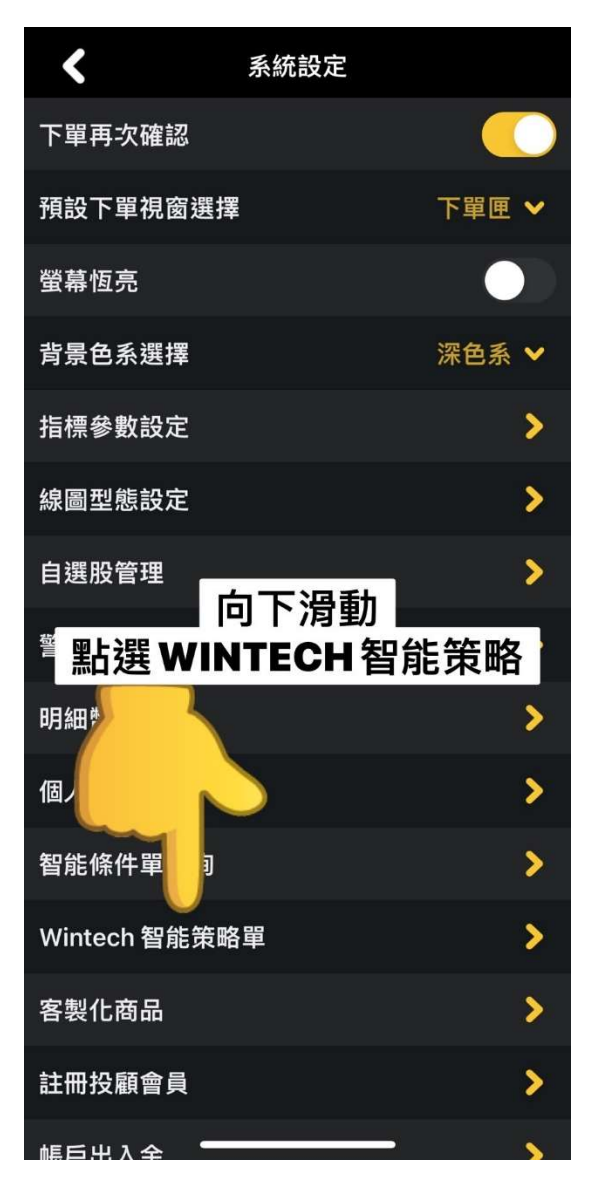

### Step4.點選右下角的設定

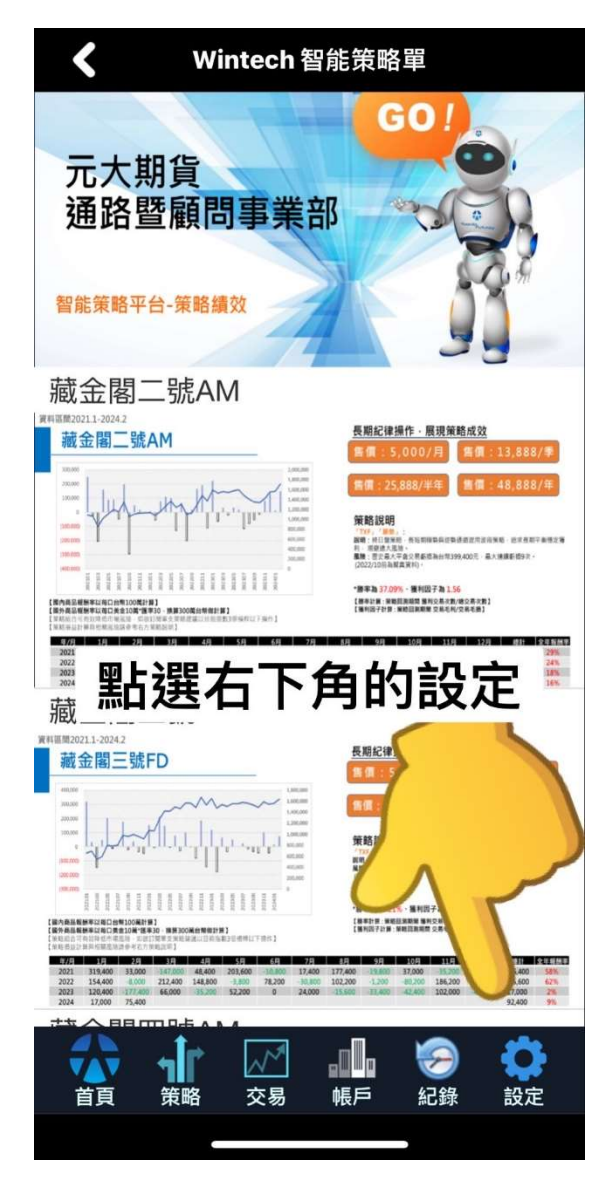

### Step5.點選右上角的查詢

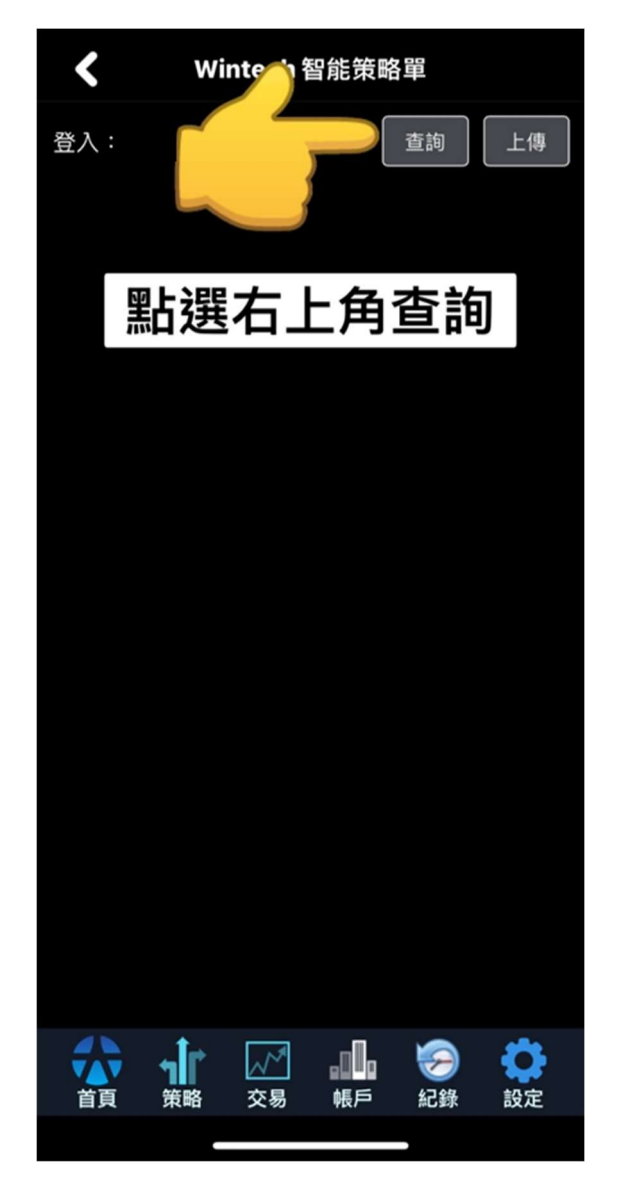

## Step6.把想執行的策略開關打開,按上傳

| ✔ Wintech 策略單     |            |      |      |  |
|-------------------|------------|------|------|--|
| 登入:               |            |      | 上傳   |  |
| 策略名稱              | 1          | 策略部位 | 開關 1 |  |
| 藏金閣二號AM           |            | -1   |      |  |
| 藏金閣三號FD           | 未啟用        | 1    |      |  |
| 藏金閣四號AM           | 未啟用        | 1    |      |  |
| 藏金閣四號FD           | 未啟用        | 1    |      |  |
| 微澳幣-僅供內部測試使用      | 未啟用        | -3   |      |  |
| 微加幣-僅供內部測試使用      | 未啟用        | -4   |      |  |
| 微英鎊-僅供內部測試使用      | 未啟用        | -1   |      |  |
| 微歐元-僅供內部測試使用      | 未啟用        | 2    |      |  |
| 斯巴達道瓊一號           | 未啟用        | 0    |      |  |
| 斯巴達SP500一號        | 未啟用        | 0    |      |  |
| 斯巴達小那一號           | 未啟用        | 1    |      |  |
| 點開想 <b>執</b><br>按 | l行的<br>G上傳 |      | 後    |  |
|                   |            | 1 😔  | 設定   |  |
|                   |            |      |      |  |

Step7.點選確定之後等待上傳完成

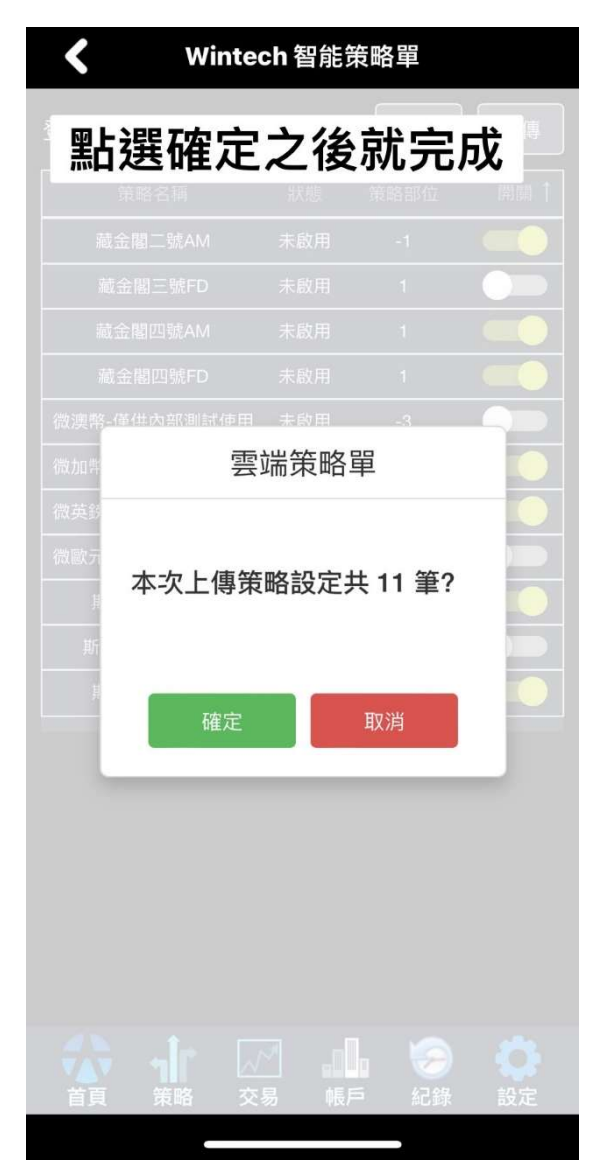